## Tájékoztató

## MOBILON KERESZTÜL 2024. FEBRUÁRTÓL AZ ISKOLA-EGÉSZSÉGÜGY ÁLTAL KÜLDÖTT EMAILBE LÉPVE MÁR KÖZVETLENÜL MEGTEKINTHETŐ A LELET

EDDIG CSAK ASZTALI SZÁMITÓGÉPEN TÖRTÉNŐ BELÉPÉSSEL LEHETETT EZT MEGTENNI!

Jelen tájékoztató bal oldala a számítógépes felületet a jobb oldala a mobiltelefonos nézetet mutatja.

A következőkben olvasható a használata:

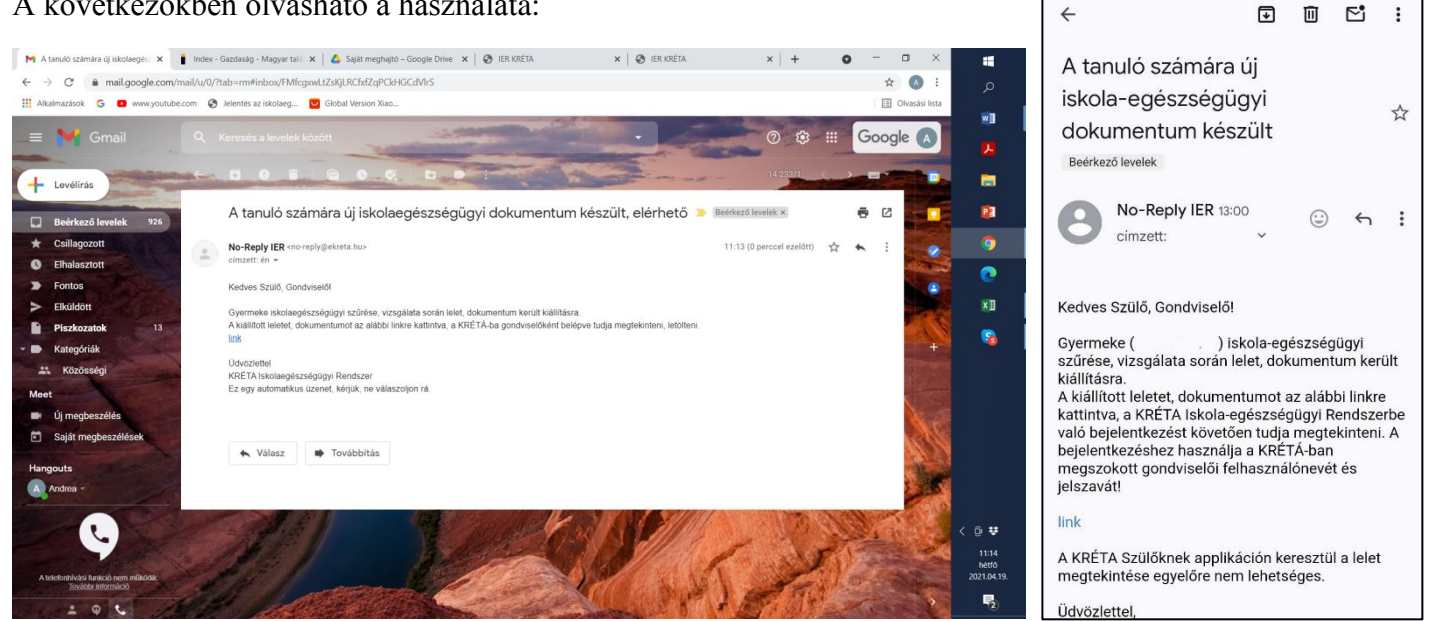

- kap a szülő egy fent látható emailt a védőnőtől (a szülő/törvényes képviselő email címének megadása szükséges ehhez az iskolai KRÉTA rendszerben, amennyiben ezt nem lehet kiküldeni, úgy a tanuló személyesen kaphatja csak meg a leletet),
- utána a kékkel jelzett linkre rákattint, majd feljön a KRÉTA belépési oldala.
- ott meg kell adni a gyermekéhez tartozó törvényes képviselő felhasználó nevet és jelszót (a tanulóival nem működik, csak a gondviselői jogosultsággal), iskolát választani (ha azt nem ajánlja fel) és belépni, (mobilon az első belépéskor beállított jelszóemlékeztetővel a későbbiekben nem kéri a belépési adatokat).

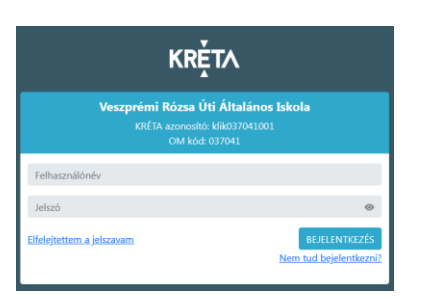

F 面

~

ekkor a lent látható monitor képet kapjuk, amelyen a mentett iskolai dokumentumokra kell kattintani,

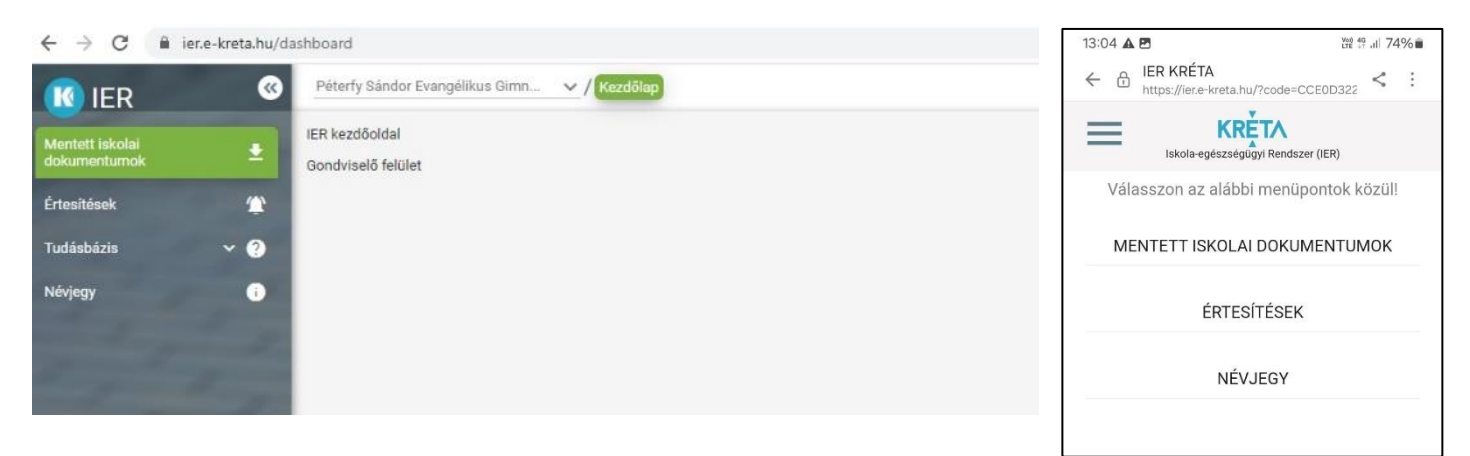

- a mentett iskolai dokumentumok menüben az alapszűrés a védőnői szűrés leletét tartalmazza, válasszuk ki és a sor elején levő lefelé mutató nyíllal tudjuk letölteni a pdf fájlt. Így a szűrés lelete letölthető, megtekinthető.

| ← → C 🔒 ier                                                                                                    | .e-kreta.hu/dokumen  | itumlista                                                                                                    |                                                                                                    |                                                            |            |                                                                                                    | 아 ☆ 🛊 🎫 🔕 🗄                                                                                                    |             | A tanuló számára új iskola-egészségügyi dokumentu     |
|----------------------------------------------------------------------------------------------------|----------------------|----------------------------------------------------------------------------------------------------|----------------------------------------------------------------------------------------------------|------------------------------------------------------------|------------|----------------------------------------------------------------------------------------------------|----------------------------------------------------------------------------------------------------|-------------|-------------------------------------------------------|
| 📧 IER                                                                                                    | C Péte               | rfy Sándor Evangélikus Gimn.                                                                                                    | <ul> <li>/ Általános dok</li> </ul>                                                                                      | umentumok                                                  |            | <u>&amp;</u> +                                                                                                    | Kovácsné Hujber Krisztina (Kovács Barnabás) 🔱                                                                                                    | 2024.01.23. | Kedves Szülő, Gondviselő! Gyermeke (Angyal Akos) isk. |
| Mentett iskolai<br>dokumentumok                                                                                                    | Q. Megeokirsés       |                                                                                                    |                                                                                                    |                                                            |            | 1/1 oldal. Összesen: 2 elem. 🛛 < 🕥 > > 1 😰 💙 🕑                                                                                                    |                                                                                                    |             |                                                       |
| Értesítések                                                                                                    | *                    | Feltöltés / generálás<br>időpontja                                                                                                    | Tipus 📻                                                                                                    | Dátum 🚍                                                    | Megjegyzés | Feltöltő felhasználó                                                                                                    | Fájl neve 🚍                                                                                                    | U           | A tanuló számára új iskola-egészségügyi dokumentu     |
| Tudásházis                                                                                                    |                      |                                                                                                    | Összes 🗸                                                                                                    |                                                            |            |                                                                                                    |                                                                                                    | 2024.01.23. | Kedves Szulo, Gondviselo! Gyermeke (Angyal Akos) isk. |
| 100000210                                                                                                    | ±0                   | 2021.04.20.                                                                                                    | Szűrés lelet                                                                                                    | 2021.01.25.                                                |            | [KA 2] Wenhard Andrea                                                                                                    | OrvosiSzűrés_Kovács<br>Barnabás_20210125_20210420.pdf                                                                                                    |             |                                                       |
| Névjegy                                                                                                    |                      | 2021.04.20.                                                                                                    | Alapszűrés lelet                                                                                                    | 2020.12.01.                                                |            | [KA 2] Wenhard Andrea                                                                                                    | VédőnőiSzűrés_Kovács<br>Barnabás_20201201_20210420.pdf                                                                                                    |             |                                                       |
|                                                                                                    |                      |                                                                                                    |                                                                                                    |                                                            |            |                                                                                                    |                                                                                                    | Ű           | Tájékoztatás iskola-egészségügyi szűrésről            |
| ( The second second sec                                                                                                    |                      |                                                                                                    |                                                                                                    |                                                            |            |                                                                                                    |                                                                                                    |             |                                                       |
|                                                                                                    |                      |                                                                                                    |                                                                                                    |                                                            |            |                                                                                                    |                                                                                                    | 2022.09.28. | Kedves Szülő/Gondviselő! A korábban készült Iskola-e  |
|                                                                                                    |                      |                                                                                                    |                                                                                                    |                                                            |            |                                                                                                    |                                                                                                    | 2022.09.28. | Kedves Szülő/Gondviselő! A korábban készült Iskola-e  |
|                                                                                                    |                      |                                                                                                    |                                                                                                    |                                                            |            |                                                                                                    |                                                                                                    | 2022.09.28. | Kedves Szülő/Gondviselő! A korábban készült Iskola-e  |
|                                                                                                    |                      |                                                                                                    |                                                                                                    |                                                            |            |                                                                                                    |                                                                                                    | 2022.09.28. | Kedves Szülő/Gondviselől A korábban készült Iskola-e  |
| ← → C @ ier.                                                                                                    | .e-kreta.hu/dokument | tumlista                                                                                                    |                                                                                                    |                                                            |            |                                                                                                    | 아☆ 🍂 팩 🔞 :                                                                                                    | 2022.09.28. | Kedves Szülö/Gondviselöl A korabban keszült lskola-e  |
| ← → C @ ier/<br>160 IER                                                                                                    | e-kreta.hu/dokument  | tumlista<br>rfy Sándor Evangélikus Gimn                                                                                                    | 🗸 🗸 Általános dok                                                                                                    | umentumok                                                  |            | <u>م</u>                                                                                                    | <ul> <li>· · · · · · · · · · · · · · · · · · ·</li></ul>                                                                                                    | 2022.09.28. | Kedves Szülö/Gondviselöl A korabban keszült Iskola-e  |
| ← → C e ier.                                                                                                    | e-kreta.hu/dokument  | tumlista<br>rfy Sándor Evangélikus Gimn.<br>Megteköntés                                                                                                    | . v / Általános dok                                                                                                    | umentumok                                                  |            | 👗 i<br>1/1 oldal. Összese                                                                                                    | <ul> <li>★ ★ ₹ </li> <li>★ </li> <li>★ </li></ul>                                                                                                    | 2022.09.28. | Kedves Szülö/Gondviselöl A korabban keszült Iskola-e  |
| ← → C                                                                                                    | e-kreta.hu/dokument  | tumlista<br>rfy Sándor Evangélikus Olmm.<br>Megtekintés<br>Fetöltés / generálás<br>időpontja =                                                                                                    | ✓ / Áttalános dok Típus =                                                                                                | umentumok<br>Dátum <del></del>                             | Magjeyyzés | د معالم المعالم المعالم المعالم المعالم المعالم المعالم المعالم المعالم المعالم المعالم المعالم المعالم المعالم<br>Felticità felticità felticatà felticatà | <ul> <li>☆ ☆ 화 팩 ③ :</li> <li>Covicané Huţber Irinztina (Kovica Barnabás)</li> <li>(J)</li> <li>nt 2 etem. (&lt; &lt; ③ &gt; &gt;) 25 ~ √ C</li> <li>Fáji neve ;;</li> </ul>                                                                                                    | 2022.09.28. | Kedves Szülö/Gondviselöl A korabban keszült Iskola-e  |
| ← → C i ier.<br>ier.<br>ier | e-kreta.hu/dokument  | tumlista<br>rfy Sándor Evangélásus Oimn.<br>Megtekintés<br>Feltöttés / generálás<br>időpontja =                                                                                                    | <ul> <li>/ Áttalános dok</li> <li>Tipus =</li> <li>Osszes </li> </ul>                                                    | umentumók<br>Dátum ==                                      | Magayzis   | 1/1 oldal. Összete<br>Feitöltő felhasználó                                                                                                    | <ul> <li>★ ★ ₹ Ø :</li> <li>Covácsé Hujber Krisztína (Kovács Barnabás) (Ú)</li> <li>m Z elem. I (&lt; &lt; ) &gt;&gt; 25 ∨ ) C</li> <li>Féjí neve ∓</li> </ul>                                                                                                    | 2022.09.28. | Kedves Szülö/Gondviselöl A korabban keszült Iskola-e  |
| ← → C P ier.                                                                                                    | e-kreta.hu/dokument  | tumlista<br>rfy Sándar Evangélikus Olimn.<br>Megtekintés<br>időpontja 🚎<br>2021.04.20.                                                                                                    | V / Attalinos dol<br>Tipus ==<br>Osszes V<br>Szürés lelet                                                                | Dátum 🚎<br>2021.01.25.                                     | Magagyzła  | ۲/۲ ciddu. Osszese<br>Feticitő felhasználó<br>(KA 2) Wenhard Andrea                                                                                        |                                                                                                    | 2022.09.28. | Kedves Szülö/Gondviselöl A korabban keszült Iskola-e  |
| ← → C a er. IC a er. IC IER Mertett iskalat dokumentumok Értestések Tudásbózis Neójegy                                                                                                    | e-kreta.hu/dokument  | tumista<br>Irý Sándor Evangélikus Olma.<br>Megtekintés<br>Idéponta (************************************                                                                                                    | <ul> <li>✓ / Attalénou dok</li> <li>Tipus =</li> <li>Oszces ✓</li> <li>Szűrés lelet</li> <li>Alapszűrés lelet</li> </ul> | 2021.01.25.                                                | Megeyzis   | د ۲/۲ oldal. Oaszese<br>۲/۲ oldal. Oaszese<br>Feltötő felhasználó<br>DKA 2) Wenhard Andrea<br>JKA 2) Wenhard Andrea                                        |                                                                                                    | 2022.09.28. | Kedves Szülö/Gondviselöl A korabban keszült Iskola-e  |
| ← → C in ier.<br>Korent isolati<br>dokumentumok<br>Érteshések<br>Niviggy                                                                                                    | e-kreta.hu/dokument  | tumlista<br>Info Evangelikus Ginn.<br>Magtakintis<br>Feldbortis - generalisis<br>Sozi Cok 20.<br>2021 Cok 20.                                                                                                    | ✓ / Attalénos dok Típus =<br>Osszes ✓ Szönés lelet                                                                       | 2021 01 25.<br>2020 12.01.                                 | Megegyzin  | Int oldal. Összese<br>Fetöttő felhasználó<br>Jock 2) Wenhard Andrea<br>Jock 2) Wenhard Andrea                                                              | Image: Second Second | 2022.09.28. | Kedves Szülö/Gondviselöl A korabban keszült Iskola-e  |
| ← → C a ier. Kentett iskolar diskolar diskolar                                                                                                    | e-kreta.hu/dokument  | tumlista<br>rfy Sindor Evangelikus Olmo.<br>Megelekinto<br>Seconda Seconda Seconda<br>Esconda Seconda Seconda Seconda Seconda Seconda Seconda Seconda Seconda Seconda Seconda Seconda Seconda Seconda Seconda Seconda Seconda Seconda Seconda Seconda Seconda Seconda Seconda Seconda Seconda Seconda Seconda Seconda Seconda Sec | V / Attalénou dok<br>Tipus ==<br>Osszes V<br>Szűrés lelet<br>Alapszűrés lelet                                            | umentumok<br>Détum <u>=</u> -<br>2021.01.25<br>2020.12.01. | Megegzis   | I/1 ddd, Összele     Fetölő fehasználó     KA 2] Wenhard Andres     KA 2] Wenhard Andres                                                                   | Image: Second Second Secon  | 2022.09.28. | Kedves Szülö/Gondviselöl A korabban keszült lakola-e  |

13:04 🛦 🖪

 $\equiv$ 

**Q** Keresés

KRETA

Iskola-egészségügyi Rendszer (IER)

(mail 45 .il) 74% 💼